# (一)報名系統操作簡介

1. 請至 EMBA 報名系統 <u>https://exam.yzu.edu.tw/NewNetapply/</u> (EMBA 官網>招生專區>報名系統)

點選「108 碩士在職專班」

| <b>記生報</b><br>元智大學 招生報名查詢系統                                                                 | 記<br>五智大學 招生報名查詢系統       |                          |  |  |  |
|---------------------------------------------------------------------------------------------|--------------------------|--------------------------|--|--|--|
| •<br>•<br>•<br>•<br>•<br>•<br>•<br>•<br>•<br>•<br>•<br>•<br>•<br>•<br>•<br>•<br>•<br>•<br>• | <b>に下し</b><br>108 大學特殊選才 | <b>に下し</b><br>108 碩士在職專班 |  |  |  |
| <b>に下</b><br>108 碩士班                                                                        | 108 碩士班甄試                | <b>ビート</b><br>108 博士班甄試  |  |  |  |

#### 2. 進入介面後, <mark>點選「網路報名」</mark>

| 108 碩士在 廣專班      |                                              |
|------------------|----------------------------------------------|
| 首頁 • 網路報名 • 查詢報名 | 名結果與成績 • 榜單查詢 ・報到查詢 ・                        |
| 108 碩士在職專班       |                                              |
| 招生簡章             | 园                                            |
| 網路報名開放時間         | 2018/12/24 上午 10:00:00~2019/2/13 下午 03:00:00 |
| 繳交報名費開放時間        | 2018/12/24 上午 10:00:00~2019/2/13 下午 03:00:00 |
| 列印應考證開放時間        | 2019/2/21 上午 10:00:00~2019/2/25 下午 03:00:00  |
| 成績查詢時間           | 2019/3/20下午 03:00:00~2019/9/30下午 03:00:00    |
| 報到查詢開放時間         | 2019/4/8 上午 10:00:00~2019/9/30 下午 03:00:00   |

## 3. 網路報名同意書·<mark>點選「同意」</mark>

| 108 4    | 學年度領土在職專班:網路編名                                                                                                    |
|----------|----------------------------------------------------------------------------------------------------|
| 首頁       | · 網路報名 · 查詢報名結果與成績 · 榜單查詢 · 報到查詢 ·                                                                                                    |
| ·92+     | 學 106 粤东世域 - 大陸南千河政府交回會畫                                                                                                    |
| 1章3      |                                                                                                    |
| . 1      | · · · · · · · · · · · · · · · · · · ·                                                                                                    |
|          |                                                                                                    |
|          | 1.2.2.1%和1.1.2.1%中心1.2%时间的建立面积2.4.5.5.2%时间。<br>图12.11.2.1%;增进行上段时间的建立面积2.4.5.5.2%时间。                                                                                                    |
|          | 2017年1月1日 日本1日1日1日1日1日1日1日1日1日1日1日1日1日1日1日1日1日1                                                                                                    |
|          |                                                                                                    |
|          | 持大接地国皇府验件载考者,超名持型列印【大陸地国皇府验件影士者骑明细表】,並依势首前通定【大陸地国皇府任贺翰法】之城定,继文大陸地国皇府验件影士李骑。                                                                                                    |
| . 1      | 疑以「入學大學同等學力認定標準」第七條規定錄考者,做於維名時變交同等學力審查申請表及相關證明文件,奧於欲招生委員會審議通過後,始得以同等學力身分輕考。                                                                                                    |
| . 1      | 所有感激文件感你下列次序裝訂:(1)解名表(應邀資料你序整質裝訂於解名表後);(2)各系所指定邀文資料;(3)持大陸地區學歷證件報考者,月需激文大陸地區學歷證件影本查驗;(4)擾以「入學大學同等學力認定標準」第七條規定結考                                                                                                    |
|          | 者,需於報名時繳交同等學力審查申請表及相關證明文件,經校級招生委員會審議通過後,始得以同等學力身分報考。應繳資料共同裝入貼有自網路列印之報名專用信封對面的資料總中(紙袋約 B4尺寸),貼足關時掛號郵資,於規定期隙前(郵數為<br>局)都本(3003) 桃園市山鄉西內鄉特車點135%,元智大學招生委員會。                                                                          |
|          | (1) 29 3 《 · · · · · · · · · · · · · · · · · ·                                                                                                    |
| 0. 4     | 經名問題可洽詞 (03) 4538800 分標2315、2316、或2252。                                                                                                    |
| 名羽       | R Yau                                                                                                    |
| 、 #B     | 名省格請洋関聯章規定。                                                                                                    |
| 、墳       | Ⅰ表前須仔細閱讀本校招生 <b>開章</b> 。                                                                                                    |
| 、進       | 1.2.網路輯名条統後項依照置面引導逐步進行輯名項表單動作。                                                                                                    |
| · \$8    | 2.名表填妥後請再仔細檢查各欄位是否正確無環,再按下『確認』送出。                                                                                                    |
| · ¢D     | 1所填各項資料不正確,影響招生作業流程,所造成之延調損失由考生自行負責,恕不過費。                                                                                                    |
| 、 網<br>明 | ]路峰名繳費方式可获銀行自動種員機轉帳或信用卡繳費或至全省遠東國政商業銀行或全省銀行或郵局櫃檯以現金繳款。結採自動提款機轉帳、或至全省速東國際商銀或全省銀行或郵局臨種繳款方式,繳費後務必保留『繳費證明』(例自動櫃員機交易<br>1細表、存款憑條等),以便日後查驗,另請進入查消系統確認轉够結果。                                                                               |
| • #      | <b>要查询</b> 说明:                                                                                                    |
| (1       | )維要時間為107/1224上午10時至108/02/13下午3時止                                                                                                    |
| (2       | 兴荒龙湖就鲜名後,可違入(https://exam.yzu.edu.tw/NewNetapply)「查諾輯名結果與成績」查諾繳費佛號及目崩繳費狀況。若以ATM轉標繳費約兩小時之後可上鍋查讀確認,但如在15-30以後或服目轉帳,則查證時間順延。若以臨欄匯款或做用卡<br>●第二章第二章第二章第二章第二章第二章第二章第二章第二章第二章第二章第二章第二章第                                                  |
|          | (東華海县教授)"刘润河输口上规定到4600°。<br>2010年9月2月1日(1月21日)1月11日),在1月1日,1月1日,1月1日,1月1日,1月1日(1月1日)1月1日(1月1日)(1月1日)(1月1日)1月1日(1月1日)(1月1日)(1月1日)(1月1日)(1月1日)                                                                                      |
| 一科       | "就知时我有水水仍是不用人具件被印题154年("如何提升新生"中,希腊具件带,并是来目的,用从你到面影等生活力浓度目光。要带来及进行并指生相關的大能用,且说用到家族成份就有学生强人、教育表示、数据随等相關使用外,并翻到低于服人算<br>【细韵:相關關本語》是"教师如何加强提出图,是说上就是非常好,我们是不同的,用从你到面影等生活力浓度打到这些带来及进行并指生相關的大能用,且说用到家族成份就有学生强人、教育表示、数据随等相關使用外,并翻到低于服人算 |
| · 編      | 这种向主人将有一些超减,这人口清楚子领大器里望。 成订的利用主人惯人说过了目的及目转。                                                                                                    |
| -        |                                                                                                    |
|          | 料意                                                                                                    |

4. 勾選同意後, 請選擇報名系所及組別,

## 選擇「管理學院管理碩士在職專班、不分組」·並點選報名

| 選擇報名糸所與組別                                |                                                 | 1                                                                                                    |      |                |         |                |
|------------------------------------------|-------------------------------------------------|----------------------------------------------------------------------------------------------------|------|----------------|---------|----------------|
| 招生系所                                     |                                                 | 管理學院管理碩士在職專1 *                                                                                                    |      |                |         |                |
| 招生組別                                     |                                                 | [A] 不                                                                                                    | 「分組  | ٣              |         |                |
| 選考組別                                     |                                                 | 選考組別                                                                                                    | 組別名稱 | 考試科目           | \$報名費用  |                |
|                                          |                                                 |                                                                                                    |      |                |         |                |
|                                          |                                                 | 0                                                                                                    | 無選考  | 1、資料審查<br>2、口試 | 1200 報名 |                |
|                                          |                                                 | 0                                                                                                    | 無選考  | 1、資料審查<br>2、口試 | 1200 報名 |                |
| () () () () () () () () () () () () () ( | 【報考糸所資訊】                                        | 0                                                                                                    | 無選考  | 1、資料審查<br>2、口試 | 1200 報名 |                |
|                                          | 【報考系所資訊】<br>108 學年度碩士在問                         | 0<br>]<br>【<br>载專班                                                                                                    | 無選考  | 1、資料審查<br>2、口試 | 1200 報名 |                |
| 招生条所                                     | 【報考系所資訊】<br>108 學年度碩士在調<br>管理學院管理碩士在調           | 0<br>【<br>【                                                                                                    | 無選考  | 1、資料審查<br>2、口試 | 1200 報名 |                |
| 招生条所招生组则                                 | 【報考系所資訊】<br>108 學年度碩士在調<br>管理學院管理碩士在調<br>【A】不分組 | 0<br>【<br><b>大学</b><br>【<br>)<br>【<br>】<br>】<br>】<br>】<br>】<br>】<br>】<br>】<br>】<br>】<br>】<br>】<br>】<br>】<br>】<br>】<br>】 | 無選考  | 1、資料審查<br>2、口試 | 1200 報名 | 後• <u>確認</u> 即 |

## 5. 填寫「招生考試報名表線上資料」

| 報考条所             |                                                                                                    |                                                          |
|------------------|----------------------------------------------------------------------------------------------------|----------------------------------------------------------|
| 報考条所             | 元者                                                                                                    | 習大學 108 學年度碩士在職專班招生考試報名表                                 |
|                  | 管理學院管理碩士在職專班                                                                                                 |                                                          |
| 報考組別             | [A] 不分組                                                                                                    |                                                          |
| 選考組別             | [U] 無選考                                                                                                    |                                                          |
| 写的行日             | 1、貝科雷宣 2、口部                                                                                                  |                                                          |
|                  | 対応日期                                                                                                    | A 1000000000                                             |
|                  | 西生日期                                                                                                    | * 1/1 : 1980/03/18                                       |
|                  | 11年7月                                                                                                    | ●男 ····································                  |
| <b>本</b> 資料      |                                                                                                    | 調選择時份・ポ                                                  |
|                  | 身分證子概                                                                                                    | 身份證第一個字母大寫*                                              |
|                  | 繳費身分                                                                                                    | 請選擇繳費身份·1*<br>米低收入戶及中低收入戶子女,需依簡章規定時間內檢討證明文件核驗,得免繳或減免報名費用 |
|                  | 密碼                                                                                                    | *6-10 碼英數字                                               |
|                  | 郵遞區號                                                                                                    | 請選擇▼ ▼ *                                                 |
|                  | 通訊地址                                                                                                    | 請填寫8月中可收到新生資料之地址,以利上將後續資料寄送。                             |
| 主聯絡方式(失聯自行負責)    | F-Mail                                                                                                    | *                                                        |
|                  | 进机基件                                                                                                    | * (1): 03-4638800                                        |
|                  | 20mmman<br>分機                                                                                                | 4. 04 · 00 · 00 00000                                    |
|                  | 行動電話                                                                                                    | *                                                        |
|                  | 施会                                                                                                    | *                                                        |
| 主緊急聯絡人           | 電話                                                                                                    | *例:03-4638800                                            |
|                  | 行動委員                                                                                                    |                                                          |
|                  | 入伍日期                                                                                                    | 例:91/08/17                                               |
| 设(退役生填寫)         | 退伍口加                                                                                                    | /# • 93/07/02                                            |
|                  | 指揮大程                                                                                                    | (M) COCHOL                                               |
|                  | 15(18-C)19<br>19(30)                                                                                         |                                                          |
| 邪恐禰(若無現職,請填最近服務機 | 相助作用                                                                                                    | *                                                        |
|                  | 電話<br>分機                                                                                                    | * 例:03-4638800                                           |
|                  | 考生學歷                                                                                                    | 請選擇 <sup>2</sup> ▼<br>請選擇 <sup>2</sup> ▼                 |
| 学學歷              | 畢(肄)業學校名稱                                                                                                    | 請選擇學校 (若查無學校請選擇「其他」) * *                                 |
|                  | 畢(肄)業科系(組別)                                                                                                  | *(請輸入全名,例:企業管理學系)                                        |
|                  | 畢(肄)業年月                                                                                                    | 年 六月 ▼ (應屆生頃108年6月)*                                     |
| 可處獲得本招生訊息(可複選)*  | <ul> <li>元智大學網站</li> <li>元智大學以外之其他網站</li> <li>四生博覽會</li> <li>望註該</li> <li>補習班</li> <li>同學、師長、親友告知</li> </ul> |                                                          |
|                  | ** 14-13-121 -                                                                                               |                                                          |

填寫完成後,點選確認,系統會產生「回覆訊息」、「網路報名序號」及 「繳費帳號」等訊息,依指示進行後即完成網路報名作業。

# (二)郵寄報名資料說明

#### 1. 點按:查詢報名結果與成績

|             | した生       | 服名查詢系統                                 |  |
|-------------|-----------|----------------------------------------|--|
| • 首頁 • 網路報名 | 查詢報名結果與成績 | 榜單查詢 • 報到查詢 •                          |  |
| 108 碩士在職專班  |           |                                        |  |
| 招生簡章        | 1         |                                        |  |
| 網路報名開放時間    | 2018/1    | 2/24 上午 10:00:00~2019/2/13 下午 03:00:00 |  |
| 繳交報名費開放時間   | 2018/1    | 2/24 上午 10:00:00~2019/2/13 下午 03:00:00 |  |
| 列印應考證開放時間   | 2019/2    | /21 上午 10:00:00~2019/2/25 下午 03:00:00  |  |
| 成績查詢時間      | 2019/3    | /20 下午 03:00:00~2019/9/30 下午 03:00:00  |  |
| 報到查詢開放時間    | 2019/4    | /8 上午 10:00:00~2019/9/30 下午 03:00:00   |  |

## 2. 輸入身分證字號與密碼

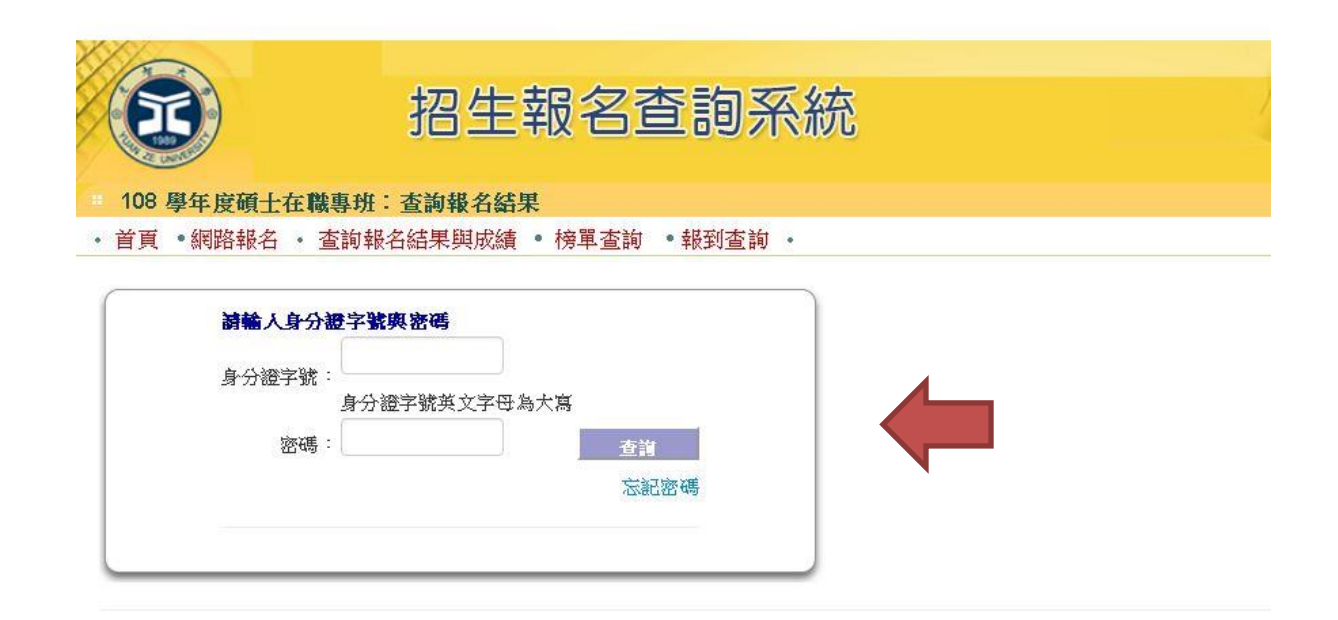

## 3. 點選「管理學院管理碩士在職專班」

108 學年度碩士在職專班:查詢報名結果

• 首頁 • 網路報名 • 查詢報名結果與成績 • 榜單查詢 • 報到查詢 •

| 身分證字號:                                             |                                      |                                         |                |                      |
|----------------------------------------------------|--------------------------------------|-----------------------------------------|----------------|----------------------|
| 身分                                                 | 證字號英文字母                              | ·為大寫                                    |                |                      |
| 密碼:                                                |                                      | 查                                       | <u>ų</u>       |                      |
|                                                    |                                      | 法                                       | 記密碼            |                      |
|                                                    | B                                    |                                         |                |                      |
| 姓名:測試<br><u>条</u> 所                                | 招生組別                                 | 選考組別                                    |                | 應考證號                 |
| 姓名:測試<br><b>条所</b><br>集用外語學系碩士在職專班                 | ,D<br>招生組別<br>【A】不分組                 | 選考組別<br>[0] 無選考                         | 請點選進入          | <b>應考證號</b><br>尚未編列  |
| 姓名:測絨<br><b>糸所</b><br>應用外語學系碩士在職專班<br>電機工程學系碩士在職專班 | <mark>招生組別</mark><br>【A】不分組<br>【A】甲組 | <mark>選考組別</mark><br>[0] 無選考<br>[0] 無選考 | 請點選進入<br>請點選進入 | 應考證號<br>尚未編列<br>尚未編列 |

#### 4. 點選「信封&報名表列印」

| • 首頁 • 回查                                                                       | 頃上在 <b>頃守近・獄賀</b><br>詞首頁 ・ 繳費帳號及                                                                                        | Rancy (本) 気 (本) 気 (本) 気 (本) 気 (本) 気 (本) 気 (本) 気 (本) 気 (本) 気 (本) 気 (本) 気 (本) 気 (本) 気 (本) 気 (本) 気 (本) 気 (本) 気 (本) 気 (本) 気 (本) 気 (本) 気 (本) 気 (本) 気 (本) 気 (本) 気 (本) 気 (本) 気 (本) 気 (本) 気 (本) 気 (本) 気 (本) 気 (*) (*) (*) (*) (*) (*) (*) (*) (*) (*) | •信封&報名表列印                                              | ・應考證・ | 成績查詢 | • 報到專區 |
|---------------------------------------------------------------------------------|----------------------------------------------------------------------------------------------------|----------------------------------------------------------------------------------------------------|--------------------------------------------------------|-------|------|--------|
|                                                                                 | 元智大學 108 學                                                                                                    | 年度碩士在職專班招生考試                                                                                                    |                                                        |       |      |        |
| 報考系所                                                                            | 管理學院管理碩士和                                                                                                    | 主職專班                                                                                                    |                                                        |       |      |        |
| 報考組別                                                                            | 【A】不分組                                                                                                    |                                                                                                    |                                                        |       |      |        |
| 選考組別                                                                            | [0] 無選考                                                                                                    |                                                                                                    |                                                        |       |      |        |
| 考試科目                                                                            | 1、資料審查2、口                                                                                                    | 試                                                                                                    |                                                        |       |      |        |
| 考生姓名                                                                            | 測試B                                                                                                    |                                                                                                    |                                                        |       |      |        |
| 報名序號                                                                            | 519                                                                                                    |                                                                                                    |                                                        |       |      |        |
|                                                                                 | 徽費作                                                                                                    | 素與報名資料收件                                                                                                    |                                                        |       |      |        |
|                                                                                 | 繳費銀行代碼                                                                                                    | (805) 遠東國際商業銀行                                                                                                    |                                                        |       |      |        |
|                                                                                 | 繳費帳號                                                                                                    |                                                                                                    |                                                        |       |      |        |
|                                                                                 | 費用                                                                                                    | 0                                                                                                    |                                                        |       |      |        |
| 繳費狀況                                                                            | 狀況                                                                                                    | 低收入戶(無需數費)                                                                                                    |                                                        |       |      |        |
|                                                                                 | 其他繳費方式                                                                                                    | 信用卡繳費                                                                                                    |                                                        |       |      |        |
|                                                                                 | 繳費期間                                                                                                    | 2018/12/24 上午 10:00:00~<br>03:00:00                                                                                                    | 2019/2/13 下午                                           |       |      |        |
| 資料收件                                                                            | 尚未收到                                                                                                    |                                                                                                    |                                                        |       |      |        |
| 註:<br>(1).各系所報名資名<br>陸學歷報考者需<br>標準].第七條規<br>女煩傳真數交)<br>(3).同時報考2組」<br>(4).若以匯款方 | 料寄件時間及內容請參問<br>信封封面(糸所指定總交)<br>於報名時郵寄總交)、同署<br>定報考者需報名時新寄總<br>定報考者需報名時新寄總<br>表件列印,請至網頁上方<br>以上考生,請點選上方「<br>激報名費用,匯款申請置。 | 間簡章規定。<br>資料郵寄使用)、大陸學歷邊件影み<br>译學力審查申請表(僅擬以「入學<br>交)、中低收入戶報名費減免申<br>訂「 <mark>信封&amp;報名表列印」</mark> 查詢列印,<br>回查詢首頁」,查詢其他報考系編<br>評需項寫麗款戶名及銀行分行資訊                                                                                                  | *查驗明細表(持大<br>大學同等學力認定<br>青表(中低收入戶子<br>)<br>損資訊。<br>如下: |       |      |        |

#### 5. 點選「信封&報名表列印」後,第一個畫面為報名表,

#### 請列印出,並注意以下需繳交之應考資格文件

#### (學歷證書影本+工作年資證明,直式印出訂於此報名表後方)

| <ul> <li>● 総合表</li> <li>● 信封封面</li> <li>● 综名費減免申請表</li> <li>● 土硫地區學歷證件影本查驗明細報</li> </ul>                                                                                                    | ¢                                   |                                |                         |           |       |  |
|----------------------------------------------------------------------------------------------------|-------------------------------------|--------------------------------|-------------------------|-----------|-------|--|
|                                                                                                    |                                     | 元智大學 108                       | 學年度碩士在職專班入學招生考試         | 試【報名表一】   |       |  |
| 序號:519                                                                                                    | 考生姓名:測試B                            |                                |                         |           |       |  |
| 報考永所                                                                                                    |                                     | 管理學院管理碩士在職專班                   |                         |           |       |  |
| 報考組別                                                                                                    |                                     | [A] 不分組                        |                         |           |       |  |
| 强考组剧                                                                                                    |                                     | [0] 無濕考                        |                         |           |       |  |
| 考试科目                                                                                                    |                                     | 1、資料審查2、口試                     |                         |           |       |  |
| 島考波延時<br>(校方項寫)                                                                                                    |                                     |                                |                         |           |       |  |
| 199 Strate B                                                                                                    | 通訊電話                                |                                | 03-4638800              |           |       |  |
| 精强力式                                                                                                    | 行動電話                                |                                | 090000000               |           |       |  |
|                                                                                                    | 考生學歷                                |                                | 大學畢業(含應詞畢業生)大陸地區學歷      |           |       |  |
| 對老學時                                                                                                    | 畢(肆)業學校名稱                           |                                | 其他【其他畢(肄)業學校】           |           |       |  |
| The Street                                                                                                    | 畢(課)業科系(組別)                         |                                | 企業管理學系                  |           |       |  |
|                                                                                                    | 畢(肄)業年月                             |                                | 100年6月                  |           |       |  |
| 枚方審核程序                                                                                                    | 1.条所指定繳交資料收件                        | 2.審查報考                         | <b>台資格</b>              | 3.填入應考證號碼 | 4.校對  |  |
| 水崩入員<br>登章                                                                                                    |                                     |                                |                         |           |       |  |
|                                                                                                    |                                     |                                | 應考資格證明文件                |           |       |  |
|                                                                                                    |                                     | (1                             | 请直式列印,並依序裝訂於本頁 <b>後</b> | を方)       |       |  |
| 1.學歷(力)證書影本                                                                                                    |                                     |                                |                         |           |       |  |
| (1)應屬書案生:學生陰正、反面影本。(規則<br>(2)非效局要認許和表書:<br>3)并外局要認許和表書:<br>4)并以用意能許和表書:<br>4)并以用意能許和表情之之間外學證證中成為之<br>4)此時常里如何執為之人認認於或<br>或關係処則。(這包括的小學證錄不以說言<br>2)以問零里如何書者:與符合就有意能就之之<br>(5)持大陸地區學證治許報考者,與行合款有部 | >>>>>>>>>>>>>>>>>>>>>>>>>>>>>>>>>>> | 祥明赋章)<br>别符合其所屬身分來台就讀辦法規定者,並讓寫 | <u>碗规定之德明文件。(請詳關關章)</u> |           | 請自行注意 |  |
| 2.工作年資證明                                                                                                    |                                     |                                |                         |           |       |  |

#### 6. 列印報名表後,點選第二點「信封封面」列印,

#### 並將第 5 點 3 項資料+EMBA 辦公室審查文件,限時寄至元智大學招生委員會

| ● 保持用<br>■ G 医 # C = F = C = F = C = C = C = C = C = C =                                                                                                    |        |                                        |                                            |                                                                                                    |                                            |
|----------------------------------------------------------------------------------------------------|--------|----------------------------------------|--------------------------------------------|----------------------------------------------------------------------------------------------------|--------------------------------------------|
| RRFF/H %C       MG & FT       S.722       S.722       S.721       S.722       S.721       S.721 <td>元大招委 會</td> <td>52003<br/>等交<br/>來<br/>桃園市中堰區退東路<br/>135 號</td> <td>+ 本封讀,以稱入一人輕名表件過牒。(大批資料諸另前彌封,室與未輕名信封一併等出。)</td> <td>口谷有指定律汉官利(甘其属皇)),何利刘治信务很佳力(指向奥急所局定律汉室利其合称訂)。口信为整洁是希望要将是是自己的现代并不过是有人之一的规定在更整洁的考试,而上而下整洁者。一个问题是是更整洁的考虑,有</td> <td>• 農業資料要核表(未表以換佈考生要除農業資料。媒件下去書記で感受補件,且不過貸)。</td> | 元大招委 會 | 52003<br>等交<br>來<br>桃園市中堰區退東路<br>135 號 | + 本封讀,以稱入一人輕名表件過牒。(大批資料諸另前彌封,室與未輕名信封一併等出。) | 口谷有指定律汉官利(甘其属皇)),何利刘治信务很佳力(指向奥急所局定律汉室利其合称訂)。口信为整洁是希望要将是是自己的现代并不过是有人之一的规定在更整洁的考试,而上而下整洁者。一个问题是是更整洁的考虑,有 | • 農業資料要核表(未表以換佈考生要除農業資料。媒件下去書記で感受補件,且不過貸)。 |